## **Compte rendu hebdomadaire**

## Semaine 12

#### Correction des erreurs dans la page action.ajout.arbitre.php

#### Finalisation de la page d'affichage des arbitres

- Suppression de l'affichage du code des arbitres
- Mise à jour du lien de modification

#### Finalisation de la page action.suppression.arbitre.php

• Ajout de la suppression des enregistrements correspondants dans la table déplacement

#### **Construction des pages suivantes**

- form.modif.arbitre.php (finalisé)
- action.modif.arbitre.php (finalisé)
- form.liste.matches.php (finalisé avec correction possible)
- action.pdf.match.php (en cours de construction)

#### **Objectifs pour la prochaine séance:**

- Finalisation des pages pour l'affichage des matches à une date donnée dans un fichier PDF
- Mise en place des pages pour la connexion (l'identifiant est le numéro de l'arbitre)

### Semaine 13

#### Finalisation des pages pour le PDF:

Cette partie est finie même si elle pourra plus tard (si le temps nous le permet) être améliorée.

#### **Objectifs pour la prochaine séance:**

- Mise en place des pages pour la connexion (l'identifiant est le numéro de l'arbitre)
- Améliorer les codes des différentes pages

### Semaine 14

#### Création et initialisation des pages de connexion

Cette partie n'est encore qu'a l'initialisation et devra être finalisée.

## Fonctionnalitées du site

Le site permet la création, la modification et la suppression des arbitres dans la base de données.

La page "AffichageArbitres.php" représente sous un tableau les arbitres enregistrées.

Pour chaque arbitre, un bouton de modification et de suppression se trouvent à coté de leurs coordonnées.

Le bouton "modifier" est un lien vers une page de modification de données. Après modification, les coordonnées de l'arbitre sont modifiées.

Le bouton "supprimer" efface sans confirmation l'arbitre et ses coordonnées.

Sous le tableau d'affichage des arbitres se trouve un lien menant à un formulaire d'enregistrement d'un arbitre.

#### A finaliser

Un lien se trouvant au dessus du tableau d'affichage mène vers une page de connexion: cette page permet aux arbitres enregistrés de se connecter via leur nom et un mot de passe (ici leur matricule d'arbitre).

# Détails sur la programmation du site

Document pdf

**Test connexion** 

From: / - APs et stages du BTS SIO du lycée Suzanne Valadon

Permanent link: /doku.php/slam/ws/2011/ppe2.2/equipe5/accueil

Last update: 2014/01/07 13:56

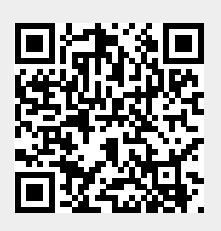